# EQUINIX

#### **Enrolling for ESPP on E\*Trade**

Stock Services July 2017

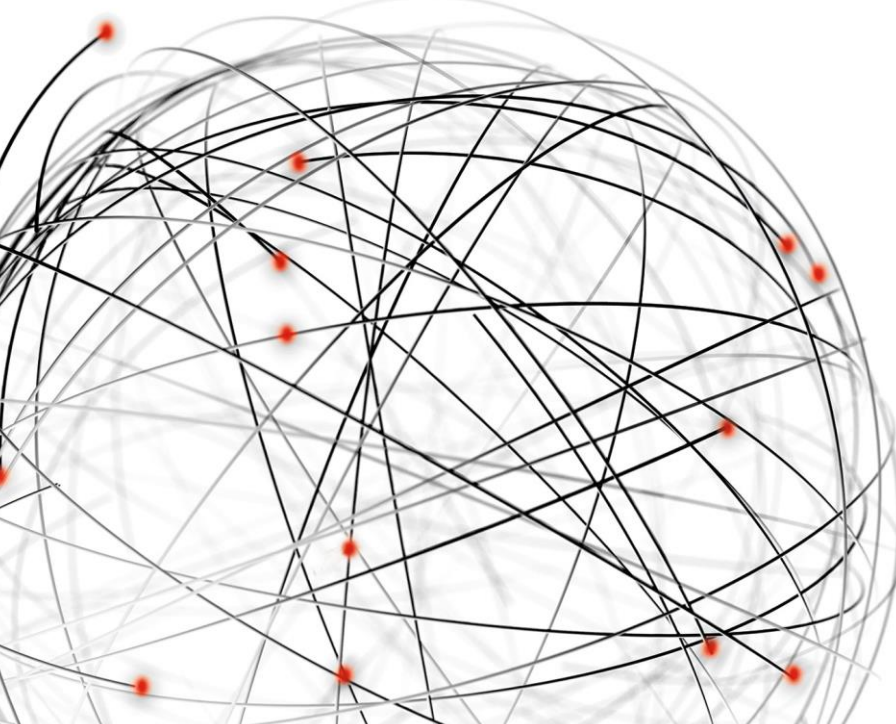

Equinix.com

## The ESPP is governed by the terms and conditions of the Equinix, Inc. 2004 Employee Stock Purchase Plan

This discussion is for general information purposes only and should not be considered as legal, accounting, or tax advice.

You should review your personal circumstances with your financial, tax and legal advisors.

#### **Getting Started**

- ESPP Enrollment opens on January 18<sup>th</sup> and July 18<sup>th</sup>
- The deadline to complete your enrollment is 5 pm (California time) on February 8<sup>th</sup> and August 8<sup>th</sup>
- You do not need an Equinix account at E\*TRADE
  - One will be opened for you at the time of your first purchase
  - If you have an account through a previous employer you will not be able to use that account

Step 1:

Go to: <u>https://corpserviceshome.etrade.com/e/t/olen/OLENEsppLogin</u>

| Employee Stock Pla | ans                                                                                                    |                                                                                                    |
|--------------------|----------------------------------------------------------------------------------------------------|----------------------------------------------------------------------------------------------------|
|                    | Don't have a sign in? Start here.<br>Please enter the below information so we can confirm your identity.<br>EQIX<br>Last Name<br>ID Type<br>Type<br>Type I Continue | Enter our stock (ticker) symbol<br>Enter your Last Name<br>Enter your Employee ID<br>(It's 5 digits – If you don't know it<br>email stockadmin@equinix.com) |

Hint: The E\*Trade site runs better using Chrome or Firefox

Step 2: Select a challenge question and answer.

| EXTRADE<br>FINANCIAL <sup>®</sup> Employee Stock Plans |                                                                                    |  |  |  |  |
|--------------------------------------------------------|------------------------------------------------------------------------------------|--|--|--|--|
| Choose your langu                                      | uage: English -                                                                    |  |  |  |  |
| Select a Challe                                        | enge Question                                                                      |  |  |  |  |
|                                                        |                                                                                    |  |  |  |  |
| We'll use your response                                | to the Challenge Question you select to identify you when you return to this site. |  |  |  |  |
| We'll use your response<br>Select your question:       | to the Challenge Question you select to identify you when you return to this site. |  |  |  |  |

| 1 | <br>A 177      |     | 1.1 |   |
|---|----------------|-----|-----|---|
|   | <br><b>N</b> I | INI |     | - |
|   | <br>           |     | ~ - |   |

\* Remember the answer to this question as you will need it to access the site should you need to make any changes

#### Step 3:

| Act | tive Offering Periods                                 | \$ (1)                  |                         |              |                      |        |
|-----|-------------------------------------------------------|-------------------------|-------------------------|--------------|----------------------|--------|
|     | Plan Name 🔺                                           | Offering Period         | Enrollment Period       | Status       | Current Contribution | Action |
| ~   | Equinix, Inc. 2004<br>Employee Stock<br>Purchase Plan | 08/15/2017 - 08/14/2019 |                         |              | -                    | _      |
|     | Purchase Date                                         |                         | Enrollment Period       | Status       | Current Contribution | Action |
| >   | 02/14/2018                                            |                         | 07/18/2017 - 08/08/2017 | Not Enrolled |                      | Enroll |

**Click here to proceed** 

Step 4:

Enter your percentage and open the required documents

|                                                                                                    |                                                                                                    |                                                                         | How does ESPP enrollment work?                                                                                                    |  |  |  |  |
|----------------------------------------------------------------------------------------------------|----------------------------------------------------------------------------------------------------|-------------------------------------------------------------------------|----------------------------------------------------------------------------------------------------|--|--|--|--|
| 1 CHANGE                                                                                                    | ENROLLMENT                                                                                                    | 2 PREVIEW                                                               | 3 CONFIRM                                                                                                    |  |  |  |  |
| <b>ปไม</b><br>Equinix                                                                                                    | Message From Your Company         ESPP Enrollment is open July 18th to August 8th         The Employee Stock Purchase Plan (ESPP) gives you the opportunity to purchase Equinix common stock directly from the company at a discounted price.         The plan allows you to elect a payroll deduction of 1% to 15% your gross cash compensation from your paycheck. Purchases are on February         Read More |                                                                         |                                                                                                    |  |  |  |  |
| <ul> <li>ESPP Enr</li> <li>Set contribut</li> <li>Plan Acknowled</li> <li>Equinix, Inc WW</li> <li>Equinix 2004 Em</li> <li>Equinix Non US I</li> </ul> | Collment<br>ion percentage to: 0<br>Igement (Note: You must of<br>ESPP Agreement<br>ployee Stock Purchase P<br>Enrollment and Appendix                                                                                                    | % (Between 1% and 15%)<br>open all documents)<br>lan<br>Cancel Continue | Enrollment History<br>Plan Name<br>Equinix, Inc. 2004 Employee Stock<br>Purchase Plan<br>Offering Period<br>08/15/2017-08/14/2019<br>Last Day to Withdraw<br>02/06/2018 |  |  |  |  |

#### Final Step: Preview your Election

|                       |                                        |           |            | 🗢 How does                           | ESPP enrollr                | x<br>nent work? |
|-----------------------|----------------------------------------|-----------|------------|--------------------------------------|-----------------------------|-----------------|
| 1 CHANGE              | ENROLLMENT                             | 2 PREVIEW |            | 3 CONFIR                             | М                           |                 |
| Preview E             | SPP Enrollmer                          | nt        |            |                                      |                             |                 |
| Activity:<br>Enrolled | Contribution Percentage<br><b>15</b> % | :         |            |                                      |                             |                 |
| Back                  |                                        |           |            |                                      | Cancel                      | Continue        |
|                       |                                        |           | We'll send | l your confirmati<br>my confirmation | on to<br>n to a different e | email address   |

8

#### Your enrollment has been saved and you are enrolled

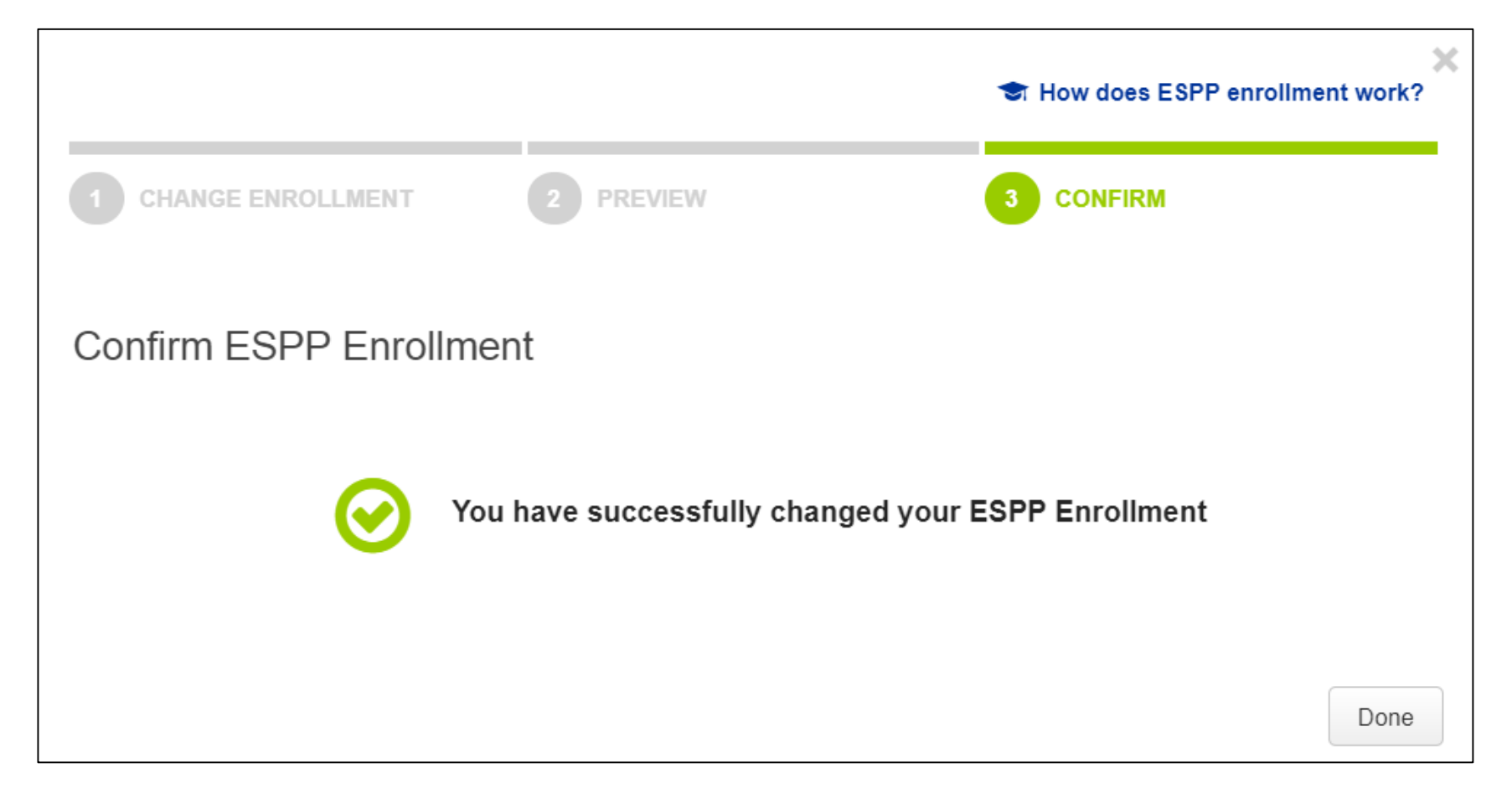

#### **E\*Trade Smart Alerts**

E\*Trade will send you a Smart Alert to the email you provided upon completion of your enrollment

\* Save this email as it is your proof of enrollment

We are writing to confirm that, according to our records, you were successfully enrolled in your company's employee stock purchase plan (ESPP) online on 4:49 PM EDT on July 18, 2017.

Based on the information we received, you will be contributing 15% of each paycheck to your ESPP. The money you contribute will accrue until the stock purchase date as outlined in the ESPP plan documentation. At that time, your total contribution for the purchase period will be used to buy shares of company stock on your behalf.

You can find more information about your employee stock purchase plan, including plan documents and your contributions, online at etrade.com/enroll.

We are committed to helping you make the most of your equity benefits. If you have questions, please call us at 1-800-838-0908, 24 hours a day, weekdays (from outside the U.S., call +1 650 599 0125).

You can also log on to your account and send us a Secure Message through the Customer Service link found at the top of every page on etrade.com.

#### **Questions?**

E\*Trade: 800-838-0908 or +1-650-599-0125

- Problems accessing or navigating the site
- Issues with completing the online enrollment

Stock Services: <u>stockadmin@equinix.com</u>

- Questions regarding the plan or enrollment
- Help with your employee ID number

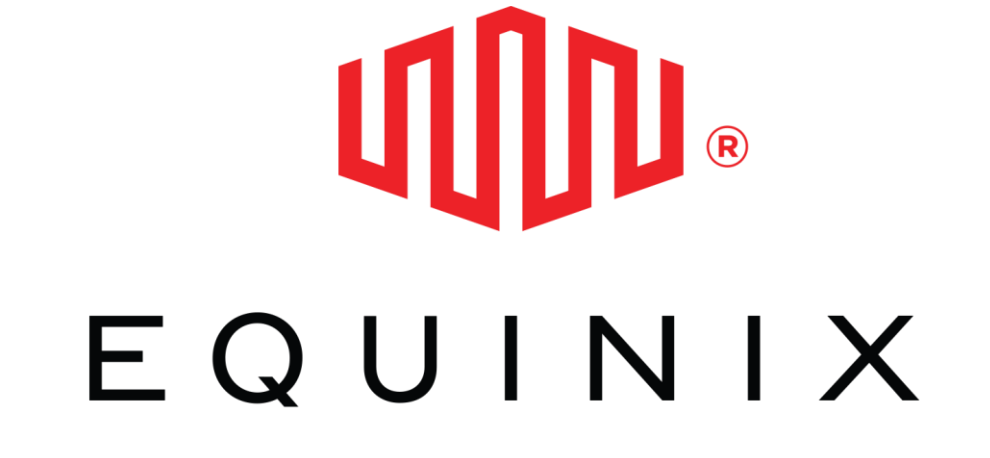

#### WHERE OPPORTUNITY CONNECTS

Equinix.com